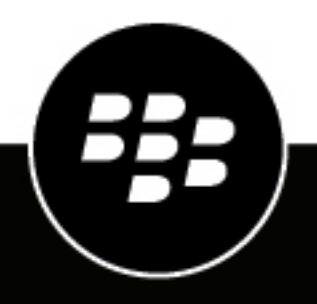

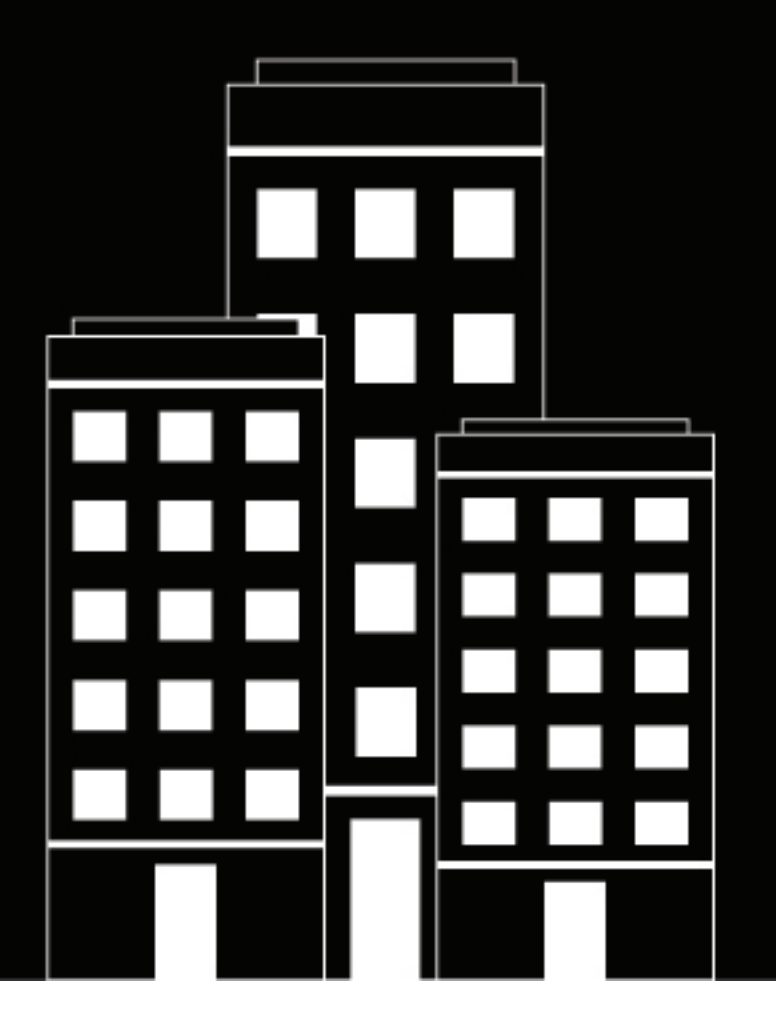

# **BlackBerry AtHoc** Avaya IP Phone Blast NDS Installation and Configuration Guide

Last Published: March 2019

2019-09-09Z

## Contents

| AtHoc Blast system overview                                  | 4  |
|--------------------------------------------------------------|----|
| Verify installation prerequisites                            | 5  |
| System Requirements                                          |    |
| Performance                                                  | 5  |
| Avaya supported IP phones                                    | 6  |
| Before you begin                                             | 7  |
| Create a working folder                                      | 7  |
| Install and configure the IP Phone Blast system on AtHoc NDS | 9  |
| Install IP Phone Blast on NDS                                | 9  |
| Configure the Blast System on NDS                            | 9  |
| Advanced settings                                            | 10 |
| Reset phones                                                 | 11 |
| Configure Avaya IP phones                                    |    |
| IP Phone settings configurations                             | 12 |
| BlackBerry AtHoc Customer Support Portal                     | 13 |
| Legal notice                                                 | 14 |

# **AtHoc Blast system overview**

The BlastSystemSetup.exe is an installation and configuration utility comprised of a collection of SA-Announce Revolution modules that integrate with AtHoc NDS to provide alert notifications to Avaya IP Phones. The utility installs all of the required Blast System modules and prompts the administrator to input configuration data.

The following modules are included:

- SA-Announce Revolution v1.1.0.58: Notification broker.
- Blast Activator (NDS plugin) v1.1.0.112: Receives notification activation events from NDS and passes them to Revolution for dispersal.
- Blast Notifier v1.1.0.112: Delivers content to Avaya IP phones. Provides feedback to the Activator, which
  provides it to NDS.

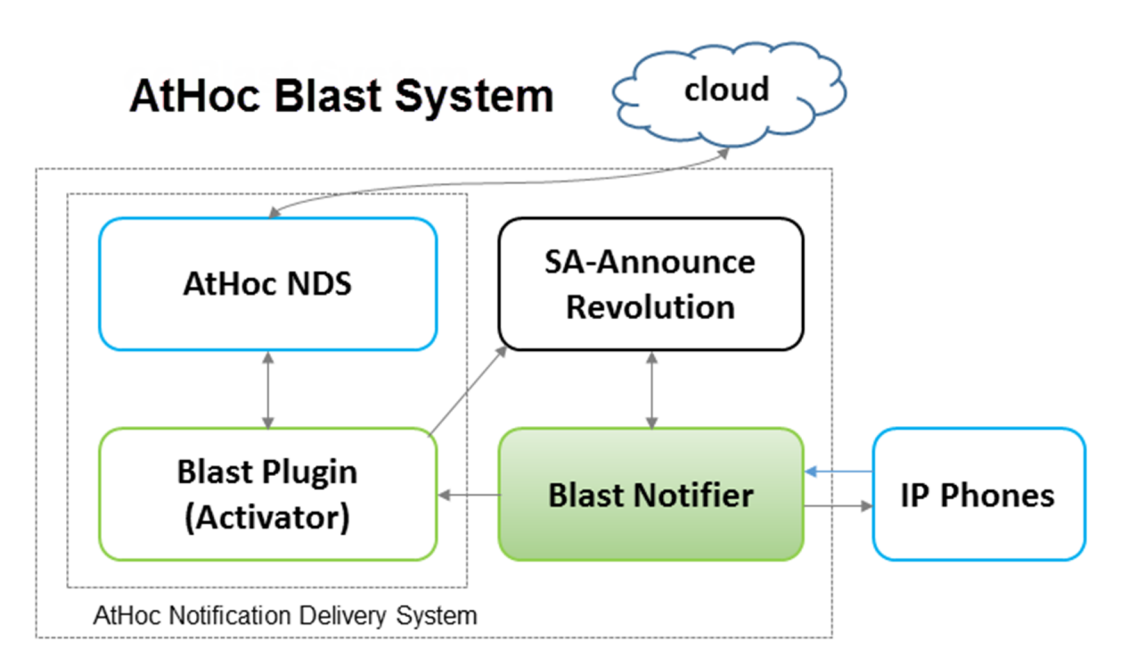

Avaya IP phones send registration information to the Blast Notifier, including phone IP address, machine address, model number, and extension number. Blast Notifier stores this information in memory, by extension number, and uses it to send notifications to registered phones. When a phone is rebooted, its information is resent to Blast Notifier. The information is matched based on extension number and the data is updated if there are changes. For example, if a newer phone model is assigned to the extension number. If a phone is offline, Blast Notifier still attempts to send notifications and logs an error in the phone logs.

IP Office and Aura<sup>®</sup> Communications Manager are not required for the Blast System. They are, required for the Avaya platform.

For information about how to set up IP Phone Blast in AtHoc, see the IP Phone Gateway Setup and Operation Guide for Avaya and Cisco UCM Blast.

For information about how to set up NDS for Cisco IP Phone Blast, see the *Cisco IP Phone Blast NDS Installation Guide*.

To see which BlackBerry AtHoc releases support this integration, see the *BlackBerry AtHoc Supported Integrations* document.

# **Verify installation prerequisites**

The following section describes the system requirements that are necessary for installing and configuring IP Phone Blast System on the AtHoc Notification Delivery Server (NDS).

#### **System Requirements**

| System requirement                    | Description                                                                                                    |
|---------------------------------------|----------------------------------------------------------------------------------------------------|
| AtHoc NDS v2.8.5.2                    | If necessary, upgrade NDS before proceeding.                                                                                                    |
| Windows 2008 R2, 2012, and 2012<br>R2 | Supported Windows servers.                                                                                                    |
|                                       | <b>Note:</b> A number of Windows roles and features are required. These are automatically configured by the Blast System utility.                                                                   |
| .NET Framework 4.5.1                  | <b>Windows 2008 R2:</b> If .NET 4.5.1 is not already installed, the Blast System utility attempts to install it.                                                                                    |
|                                       | <b>Windows 2012:</b> This server comes with .NET 4.5 installed. If you have not upgraded to .NET 4.5.1, the Blast System attempts to install it.                                                    |
|                                       | <b>Note:</b> If an Internet connection is not available, the utility aborts the Blast System installation. You must then manually install .NET 4.5.1. Download Microsoft .NET 4.5.1 full installer. |
|                                       | Windows 2012 R2: This server comes with .NET 4.5.1 already installed.                                                                                                    |
| Server                                | 106.6 MB free space for installation                                                                                                    |
|                                       | 8 GB memory                                                                                                    |
|                                       | 2 CPU cores                                                                                                    |
|                                       | Single multicast IP address to endpoints for the text-to-speech functionality. This IP address is provided by your IT department.                                                                   |
| Default Ports                         | Avaya phone registration and communication with SA Revolution occurs on port 8008.                                                                                                    |
|                                       | Avaya phone communication port 80.                                                                                                    |
|                                       | Ports are configurable.                                                                                                    |
| Default Protocols                     | RTP and HTTP                                                                                                    |
| Voice Streaming                       | RTP via multicast over UDP                                                                                                    |

#### Performance

Load / per sync of registered IP phones.

| Registrations | Seconds |
|---------------|---------|
| 1000          | 2       |
| 2000          | 4       |
| 4000          | 7.7     |
| 8000          | 16.3    |
| 50,000        | 102     |

IP phones begin displaying text and playing notification audio after 75% of phones have responded to the activation command. The following table outlines some possible scenarios.

| Number of phones to register | 75% registered | Seconds until notification begins |
|------------------------------|----------------|-----------------------------------|
| 1000                         | 750            | 6                                 |
| 5000                         | 3750           | 10                                |
| 10,000                       | 7500           | 15                                |

For an environment with 1000 phones, after 750 (75%) have responded to the activation command, the text begins displaying and notification audio begins playing on all phones.

#### Caveats

Results may vary depending on network usage and the CPU usage of NDS other tasks and plugins. The above performance statistics should be viewed as guidelines.

#### Avaya supported IP phones

| Avaya IP phone model |
|----------------------|
| 9670G                |
| 9650C                |
| 9641G                |
| 9640G                |
| 9630G                |
| 9621G                |
| 9620L/C              |
| 9611G                |

| Avaya IP phone model |
|----------------------|
| 9610                 |
| 9608                 |

Blast supports the following notification functionality:

- Send text notifications and response options
- Send audio beep
- · Send image in .jpg format to models that support images
- · Convert text-to-speech, which uses multicast audio streaming

#### Caveats

- Per the Avaya developer documents, supported phones must be running H.323 software release 3.0 or later to support multicast audio streaming. 9601 SIP only does not support H.323 v 3.0, and therefore does not support text-to-speech.
- Avaya IP phones do not support multiple DNs.
- · Avaya IP phones support only JPG image files.
- The AtHoc Blast Activator sends a stop command to IP phones in accordance with the defined alert duration. However, this command is only capable of stopping an audio stream, which is only used with text-to-speech functionality. The Avaya API does not have a command to tell the phones to exit the browser or to set the screen to a different mode. The end user must manually clear the screen.
- IP phones register to the System when they boot up. Registration does not go through Avaya's Call Manager

#### Before you begin

- If your Windows server does not have Internet access, and does not have .NET 4.5.1, then click Microsoft .NET 4.5.1 full installer to download .NET 4.5.1 and manually install it before running the IP Phone Blast System utility.
- Ensure AtHocENS is installed prior to installing the IP Phone Blast System.
- The AtHocENS must be located at:

<DRIVE>:\Program Files (x86)\AtHocENS\Installation

Blast System installation fails if AtHocENS is located somewhere else.

- You will need the following data to input into the Blast System configuration UI that automatically launches after installation:
  - IP address of the server where the Blast System is being installed
  - Port number if not using the default 8008 port
- Place the Blast System executable file and the SA-Announce Revolution license file obtained from AtHoc sales in a working folder on the server on which the IP Phone Blast System will be installed.

#### Create a working folder

During the installation and configuration process, you will need to access files and export files from one system into a local directory. To make it easier to do this, before you begin any of the installation and configuration tasks, you should create a working folder on your local drive and add the following files to it:

- AvayaBlastSystemSetup.exe: Contact the BlackBerry AtHoc build and release group for this file.
- The SA-AnnounceRevolution.license file.

## Install and configure the IP Phone Blast system on AtHoc NDS

This section describes how to install and configure the IP Phone Blast on the AtHoc Notification Delivery Server (NDS).

#### **Install IP Phone Blast on NDS**

The Blast System utility is a wizard that installs all three BlackBerry AtHoc modules. Complete the following steps to install the System Blast:

- 1. Go to the working folder where you placed the AvayaBlastSystemSetup.exe file.
- 2. Right-click the AvayaBlastSystemSetup.exe file and select Run as administrator.
- **3.** Follow the instructions in the installation wizard. Verify the following information while installing the IP Phone Blast System:

| Screen                      | Action                                                                                                    |
|-----------------------------|----------------------------------------------------------------------------------------------------|
| Information                 | If the server meets all the listed requirements, click <b>Next</b> .                                                                                                    |
|                             | If the server is running AtHoc NDS 2.8.5 or greater but does not have .NET 4.5.1 and VS++2010SP1x86 and has an internet connection, click <b>Next</b> .                                                                                                    |
|                             | If the server is running AtHoc NDS 2.8.5 or greater but does not<br>have .NET 4.5.1 and VS++2010SP1x86 and does not have an internet<br>connection, click <b>Cancel</b> . You must manually install .NET 4.5.1 and VS<br>++2010SP1x86, and then run the Blast System utility again. |
|                             | <b>Note:</b> The utility checks for the above mentioned specific versions.<br>If they are not found, the installation aborts and displays an error<br>message. Install the appropriate program versions and then re-run the<br>Blast System utility.                                |
| Select Destination Location | Use the format <drive:>:\Program Files (x86)\Syn-Apps<br/>\AvayaBlastSystemSetup.<br/>Note: Future Blast System updates target the folder designated here.</drive:>                                                                                                    |

**4.** By default, the Blast System utility automatically launches the Blast System Configuration interface after the installation is finished.

The AvayaBlastSystemSetup.exe extracts the installers needed to set up the Windows roles and features and installs the Blast System modules. However, these installers do not run until after you provide the necessary data in the AvayaBlastSystemSetup configuration interface.

### **Configure the Blast System on NDS**

If you did not select Launch AvayaBlastSystemSetup Configuration on the last installation screen, you can open the Blast System Configuration UI through the Windows Start menu or by running <DRIVE>:\Program Files (x86)\Syn-Apps\BlastSystem\Setup\Configuration>AvayaBlastSystemConfig.exe.

1. In the Blast System Configuration screen, complete the following fields:

| Field             | Default values                                                                                                    |
|-------------------|----------------------------------------------------------------------------------------------------|
| IP                | Displays the default IP Address of the server on which the Blast<br>System is installed on. If this server has multiple IP addresses and if<br>you want to use a different one, enter the IP address manually. |
| Port              | Enter the port number as desired. The default port is 8008.                                                                                                    |
| Pick License File | You cannot proceed to configure the Blast System until a license file is selected.                                                                                                    |
|                   | <ul> <li>a. Click Pick License File.</li> <li>b. Navigate to the AtHoc SA-Announce Revolution license</li> </ul>                                                                                               |
|                   | located in the working folder. The Blast Setup utility copies<br>the file to <drive>:\Program Files (x86)\Syn-Apps<br/>\SAAnnouncesRevolution.</drive>                                                         |
|                   | <b>Note:</b> To update the license file in the future, copy it over the existing file.                                                                                                    |

- 2. After you finish entering the values in each of the fields, click **Configuration**. Several executable files start automatically. These files set the necessary Windows roles and features, and run the installers for the three Blast System modules: SA-Announce Revolution, Blast Activator, and Blast Notifier.
- **3.** When the installation is finished, a configuration complete window is displayed. Click **OK** and the configuration UI automatically closes.

#### **Advanced settings**

Settings are retrieved from the configuration file. There is nothing to configure in Advanced Settings. Only make changes here at the request of BlackBerry AtHoc support.

| Field                                       | Description                                                                                     |
|---------------------------------------------|-------------------------------------------------------------------------------------------------|
| IP, SAAnnouncelP,<br>BlastActivatorIP       | These are the same addresses because all Blast System modules are installed on the same server. |
| GUIAddress                                  | Not relevant to the IP Phone Blast System.                                                      |
| SSLEnabled                                  | Always 'False' because Avaya uses their Trusted Push Server List instead of SSL.                |
| Port, SAAnnouncePort,<br>BlastActivatorPort | Port number is the same because there is only one server.                                       |
| ThankYouString                              | This field can be changed but it is not required.                                               |
| PushPullPort                                | Do not change. If this field is changed, it must also be updated in the 46xxsettings.txt file.  |
| ListenerMaxConnPerProc                      | No change required.                                                                             |

| Field          | Description                                                          |
|----------------|----------------------------------------------------------------------|
| EnableReporter | Enables BlackBerry AtHoc reports. Leave this set to $\mbox{'True'}.$ |
|                |                                                                      |

### **Reset phones**

If Avaya phones are already connected to your network before you installed Blast, reset the phones so they can register with Blast.

- 1. Log in to IP Office.
- 2. Click Monitor > Status > H323 Phone Status.
- 3. Select the phones that need to register with Blast and then click Reset.

# **Configure Avaya IP phones**

Avaya phone settings are controlled by the 46xxsettings.txt file, which is downloaded and parsed each time a phone resets or reboots. The Trusted Push Server List allows Avaya IP phones to receive commands from an external server, in this case, the Avaya NDS server. The Subscription Server List allows Avaya IP phones to subscribe to the IP Phone Blast System.

There are two methods to update the 46xxsettings.txt file; using the Aura<sup>®</sup> Utility Server or directly modifying the text file.

#### **IP Phone settings configurations**

- SET TPSLIST-: Add IP address of the server where Blast is installed. Multiple addresses are comma separated.
- SET SUBSCRIBELIST-: Use the following format:

http://<ip address:port>/SubscriptionService

where: <*ip* address:port> is the IP address and port number for the server where Blast is installed.

You must reboot your Avaya phones after making changes to the 46xxsettings.txt file.

Avaya IP phones can now receive notifications sent through BlackBerry AtHoc.

For more information on how to update 46xxsettings.txt., see the Avaya documentation.

# **BlackBerry AtHoc Customer Support Portal**

BlackBerry AtHoc customers can obtain more information about BlackBerry AtHoc products or get answers to questions about their BlackBerry AtHoc systems through the Customer Support Portal:

https://support.athoc.com/customer-support-portal.html

The BlackBerry AtHoc Customer Support Portal also provides support via computer-based training, operator checklists, best practice resources, reference manuals, and user guides.

# Legal notice

<sup>©</sup>2019 BlackBerry Limited. Trademarks, including but not limited to BLACKBERRY, BBM, BES, EMBLEM Design, ATHOC, CYLANCE and SECUSMART are the trademarks or registered trademarks of BlackBerry Limited, its subsidiaries and/or affiliates, used under license, and the exclusive rights to such trademarks are expressly reserved. All other trademarks are the property of their respective owners.

This documentation including all documentation incorporated by reference herein such as documentation provided or made available on the BlackBerry website provided or made accessible "AS IS" and "AS AVAILABLE" and without condition, endorsement, guarantee, representation, or warranty of any kind by BlackBerry Limited and its affiliated companies ("BlackBerry") and BlackBerry assumes no responsibility for any typographical, technical, or other inaccuracies, errors, or omissions in this documentation. In order to protect BlackBerry proprietary and confidential information and/or trade secrets, this documentation may describe some aspects of BlackBerry technology in generalized terms. BlackBerry reserves the right to periodically change information that is contained in this documentation; however, BlackBerry makes no commitment to provide any such changes, updates, enhancements, or other additions to this documentation to you in a timely manner or at all.

This documentation might contain references to third-party sources of information, hardware or software, products or services including components and content such as content protected by copyright and/or third-party websites (collectively the "Third Party Products and Services"). BlackBerry does not control, and is not responsible for, any Third Party Products and Services including, without limitation the content, accuracy, copyright compliance, compatibility, performance, trustworthiness, legality, decency, links, or any other aspect of Third Party Products and Services. The inclusion of a reference to Third Party Products and Services in this documentation does not imply endorsement by BlackBerry of the Third Party Products and Services or the third party in any way.

EXCEPT TO THE EXTENT SPECIFICALLY PROHIBITED BY APPLICABLE LAW IN YOUR JURISDICTION, ALL CONDITIONS, ENDORSEMENTS, GUARANTEES, REPRESENTATIONS, OR WARRANTIES OF ANY KIND, EXPRESS OR IMPLIED, INCLUDING WITHOUT LIMITATION, ANY CONDITIONS, ENDORSEMENTS, GUARANTEES, REPRESENTATIONS OR WARRANTIES OF DURABILITY, FITNESS FOR A PARTICULAR PURPOSE OR USE, MERCHANTABILITY, MERCHANTABLE QUALITY, NON-INFRINGEMENT, SATISFACTORY QUALITY, OR TITLE, OR ARISING FROM A STATUTE OR CUSTOM OR A COURSE OF DEALING OR USAGE OF TRADE, OR RELATED TO THE DOCUMENTATION OR ITS USE, OR PERFORMANCE OR NON-PERFORMANCE OF ANY SOFTWARE, HARDWARE, SERVICE, OR ANY THIRD PARTY PRODUCTS AND SERVICES REFERENCED HEREIN, ARE HEREBY EXCLUDED. YOU MAY ALSO HAVE OTHER RIGHTS THAT VARY BY STATE OR PROVINCE. SOME JURISDICTIONS MAY NOT ALLOW THE EXCLUSION OR LIMITATION OF IMPLIED WARRANTIES AND CONDITIONS. TO THE EXTENT PERMITTED BY LAW, ANY IMPLIED WARRANTIES OR CONDITIONS RELATING TO THE DOCUMENTATION TO THE EXTENT THEY CANNOT BE EXCLUDED AS SET OUT ABOVE, BUT CAN BE LIMITED, ARE HEREBY LIMITED TO NINETY (90) DAYS FROM THE DATE YOU FIRST ACQUIRED THE DOCUMENTATION OR THE ITEM THAT IS THE SUBJECT OF THE CLAIM.

TO THE MAXIMUM EXTENT PERMITTED BY APPLICABLE LAW IN YOUR JURISDICTION, IN NO EVENT SHALL BLACKBERRY BE LIABLE FOR ANY TYPE OF DAMAGES RELATED TO THIS DOCUMENTATION OR ITS USE, OR PERFORMANCE OR NON-PERFORMANCE OF ANY SOFTWARE, HARDWARE, SERVICE, OR ANY THIRD PARTY PRODUCTS AND SERVICES REFERENCED HEREIN INCLUDING WITHOUT LIMITATION ANY OF THE FOLLOWING DAMAGES: DIRECT, CONSEQUENTIAL, EXEMPLARY, INCIDENTAL, INDIRECT, SPECIAL, PUNITIVE, OR AGGRAVATED DAMAGES, DAMAGES FOR LOSS OF PROFITS OR REVENUES, FAILURE TO REALIZE ANY EXPECTED SAVINGS, BUSINESS INTERRUPTION, LOSS OF BUSINESS INFORMATION, LOSS OF BUSINESS OPPORTUNITY, OR CORRUPTION OR LOSS OF DATA, FAILURES TO TRANSMIT OR RECEIVE ANY DATA, PROBLEMS ASSOCIATED WITH ANY APPLICATIONS USED IN CONJUNCTION WITH BLACKBERRY PRODUCTS OR SERVICES, DOWNTIME COSTS, LOSS OF THE USE OF BLACKBERRY PRODUCTS OR SERVICES OR ANY PORTION THEREOF OR OF ANY AIRTIME SERVICES, COST OF SUBSTITUTE GOODS, COSTS OF COVER, FACILITIES OR SERVICES, COST OF CAPITAL, OR OTHER SIMILAR PECUNIARY LOSSES, WHETHER OR NOT SUCH DAMAGES WERE FORESEEN OR UNFORESEEN, AND EVEN IF BLACKBERRY HAS BEEN ADVISED OF THE POSSIBILITY OF SUCH DAMAGES.

TO THE MAXIMUM EXTENT PERMITTED BY APPLICABLE LAW IN YOUR JURISDICTION, BLACKBERRY SHALL HAVE NO OTHER OBLIGATION, DUTY, OR LIABILITY WHATSOEVER IN CONTRACT, TORT, OR OTHERWISE TO YOU INCLUDING ANY LIABILITY FOR NEGLIGENCE OR STRICT LIABILITY.

THE LIMITATIONS, EXCLUSIONS, AND DISCLAIMERS HEREIN SHALL APPLY: (A) IRRESPECTIVE OF THE NATURE OF THE CAUSE OF ACTION, DEMAND, OR ACTION BY YOU INCLUDING BUT NOT LIMITED TO BREACH OF CONTRACT, NEGLIGENCE, TORT, STRICT LIABILITY OR ANY OTHER LEGAL THEORY AND SHALL SURVIVE A FUNDAMENTAL BREACH OR BREACHES OR THE FAILURE OF THE ESSENTIAL PURPOSE OF THIS AGREEMENT OR OF ANY REMEDY CONTAINED HEREIN; AND (B) TO BLACKBERRY AND ITS AFFILIATED COMPANIES, THEIR SUCCESSORS, ASSIGNS, AGENTS, SUPPLIERS (INCLUDING AIRTIME SERVICE PROVIDERS), AUTHORIZED BLACKBERRY DISTRIBUTORS (ALSO INCLUDING AIRTIME SERVICE PROVIDERS) AND THEIR RESPECTIVE DIRECTORS, EMPLOYEES, AND INDEPENDENT CONTRACTORS.

IN ADDITION TO THE LIMITATIONS AND EXCLUSIONS SET OUT ABOVE, IN NO EVENT SHALL ANY DIRECTOR, EMPLOYEE, AGENT, DISTRIBUTOR, SUPPLIER, INDEPENDENT CONTRACTOR OF BLACKBERRY OR ANY AFFILIATES OF BLACKBERRY HAVE ANY LIABILITY ARISING FROM OR RELATED TO THE DOCUMENTATION.

Prior to subscribing for, installing, or using any Third Party Products and Services, it is your responsibility to ensure that your airtime service provider has agreed to support all of their features. Some airtime service providers might not offer Internet browsing functionality with a subscription to the BlackBerry<sup>®</sup> Internet Service. Check with your service provider for availability, roaming arrangements, service plans and features. Installation or use of Third Party Products and Services with BlackBerry's products and services may require one or more patent, trademark, copyright, or other licenses in order to avoid infringement or violation of third party rights. You are solely responsible for determining whether to use Third Party Products and Services and if any third party licenses are required to do so. If required you are responsible for acquiring them. You should not install or use Third Party Products and Services until all necessary licenses have been acquired. Any Third Party Products and Services and are provided "AS IS" with no express or implied conditions, endorsements, guarantees, representations, or warranties of any kind by BlackBerry and BlackBerry assumes no liability whatsoever, in relation thereto. Your use of Third Party Products and Services shall be governed by and subject to you agreeing to the terms of separate licenses and other agreements applicable thereto with third parties, except to the extent expressly covered by a license or other agreement with BlackBerry.

The terms of use of any BlackBerry product or service are set out in a separate license or other agreement with BlackBerry applicable thereto. NOTHING IN THIS DOCUMENTATION IS INTENDED TO SUPERSEDE ANY EXPRESS WRITTEN AGREEMENTS OR WARRANTIES PROVIDED BY BLACKBERRY FOR PORTIONS OF ANY BLACKBERRY PRODUCT OR SERVICE OTHER THAN THIS DOCUMENTATION.

BlackBerry Enterprise Software incorporates certain third-party software. The license and copyright information associated with this software is available at http://worldwide.blackberry.com/legal/thirdpartysoftware.jsp.

BlackBerry Limited 2200 University Avenue East Waterloo, Ontario Canada N2K 0A7

BlackBerry UK Limited 200 Bath Road Slough, Berkshire SL1 3XE United Kingdom

Published in Canada